## CellGate User Help Guide

So you have just downloaded the CellGate app from the App Store or Google Play Store...What now?

- Make sure you have contacted the gatemaster at <u>gatemastertustinranch@gmail.com</u> to ensure your email is registered on our CellGate site.
- 2. If your email is registered, you are ready to sign in. The gate master will provide you a password to login to the app.

| I) (cellgate<br>ggin<br>▲ Username<br>Password<br>Remember Me Forget Password?<br>• Remember Me Forget Password? | arch                            | ***      |
|----------------------------------------------------------------------------------------------------|---------------------------------|----------|
| agin Username Password Remember Me Forget Password?                                                              | ) (( cellgate                   |          |
| agin Username Password Remember Me Forget Password?                                                              |                                 |          |
| Username  Password  Remember Ne Forget Password?                                                                 | Login                           |          |
| Password Remember Ne Forget Password?                                                                            | 😩 Username                      |          |
| Remember Mo Forget Password?                                                                                     | Password                        |          |
| <u>ک</u>                                                                                                    | Remember Me Forgot Pas          | sword?   |
|                                                                                                    |                                 |          |
|                                                                                                    |                                 |          |
|                                                                                                    |                                 |          |
|                                                                                                    |                                 |          |
|                                                                                                    |                                 |          |
|                                                                                                    |                                 |          |
| Just got a new cellgate device? Register                                                                         | Just got a new cellgate device? | Rogistor |

- You should see this login screen. Use your email that you gave to the gatemaster when you created your cellgate account. If you don't remember, go to step 1 and contact the gatemaster and they can help you out.
- 4. For the password, you may have received an invite or the gatemaster would have provided a password for your account. Use your password and click remember me if you would like the system to remember you next time you use the app.
- 5. Once you are logged in, you will see this:

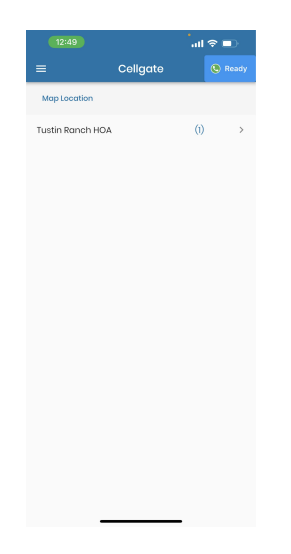

6. Click Tustin Ranch HOA and this will open you to the Tustin Ranch HOA Front Gate:

| 12:53 🕓 04:43 |                                | o o ≑ al 70% ∎ |
|---------------|--------------------------------|----------------|
|               | Tustin Ranch H                 | HOA            |
|               | Front Gate - 57613 W1          | IM-EVO         |
| Gate          |                                |                |
| outo          |                                |                |
| frf           | Tustin Ranch HOA<br>Front Gate |                |
| штц           |                                |                |
|               |                                |                |
|               |                                |                |
|               |                                |                |
|               |                                |                |
|               |                                |                |
|               |                                |                |
|               |                                |                |
|               |                                |                |
|               |                                |                |
|               |                                |                |
|               |                                |                |
|               |                                |                |
|               |                                |                |
|               |                                |                |
|               | 0                              |                |

7. Then click on Tustin Ranch HOA Front Gate and this will allow you to open the gate remotely:

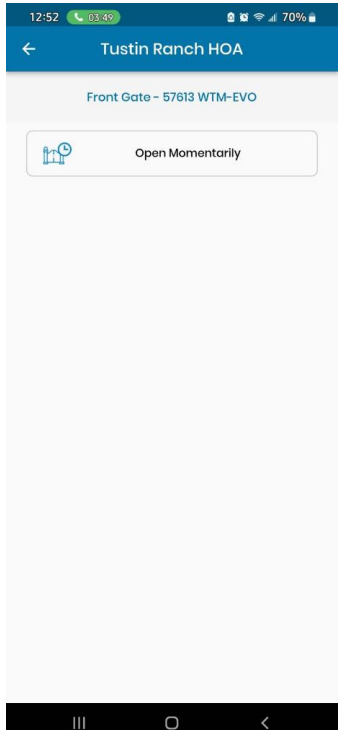

\*If you have any questions or problems, please contact the gatemaster at gatemastertustinranch@gmail.com